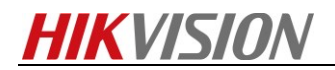

# How to collect raw data for thermal camera

## Purpose

When thermal's image displays exception, it needs you to collect some information for further check.

## Preparation

1. Download the RawDataCaptureTool.

#### Note:

Tool can be found on FTP. The path: /17 Thermal/Product support/04 Tool/

#### Steps:

1. Select RawCapture.exe and run it.

| 🍌 data                  | 2017/11/24 14:31 | File folder        |
|-------------------------|------------------|--------------------|
| 鷆 info                  | 2017/12/5 18:54  | File folder        |
| 🚳 DsSdk.dll             | 2011/4/8 10:29   | Application extens |
| 🚳 gdiplus.dll           | 2011/4/8 10:29   | Application extens |
| 🚳 HCNetSDK.dll          | 2011/4/8 10:29   | Application extens |
| 🚳 HikDisplay.dll        | 2012/10/26 11:05 | Application extens |
| How to capture raw data | 2018/9/30 15:10  | Microsoft Word     |
| 🗟 hpr.dll               | 2012/1/18 15:09  | Application extens |
| Minimized.ssk           | 2012/9/20 10:51  | SSK File           |
| PlayCtrl.dll            | 2012/7/5 10:09   | Application extens |
| RawCapture              | 2016/1/12 15:58  | Application        |
| SkinPlusPlusDLL.dll     | 2012/9/20 10:51  | Application extens |
| StreamTransClient.dll   | 2011/4/8 10:29   | Application extens |
| 🚳 SuperRender.dll       | 2014/12/22 10:29 | Application extens |
| SystemTransform.dll     | 2011/4/8 10:29   | Application extens |
|                         |                  |                    |

Figure 1

2. As the Figure2 shown, connecting the device and login it.

| RawDataCaptureTool                    |              |         |         |             |
|---------------------------------------|--------------|---------|---------|-------------|
| mera Setting<br>Connect<br>Disconnect |              |         |         |             |
| Exit                                  |              |         |         |             |
|                                       |              |         |         | HightoLow   |
|                                       |              |         |         | AgcProcMode |
|                                       |              |         |         | O Line      |
|                                       |              |         |         | Carriel     |
|                                       |              |         |         | () special  |
|                                       |              |         |         |             |
| 焦平面                                   | 空腔           | PCB     | VITEC   |             |
| EOCC                                  | TEC          | B-value |         |             |
| Image Controller                      |              |         |         | Foucs +     |
| Center And Temp                       | Video Record | 1       | SnapCap | Foucs -     |
|                                       |              |         |         |             |

| awDataCaptureToo | 1                |              |                          |
|------------------|------------------|--------------|--------------------------|
| era Setting      |                  |              |                          |
| splay            |                  |              |                          |
|                  |                  |              | -                        |
| 6                | Camera Connect   |              | ×                        |
|                  |                  |              | HightoLow                |
|                  | Connect Informat | tion         | Lac Proc Mada            |
|                  | Camera IP:       | 10.96.15.150 | Agenocimode              |
|                  | Liner Names      |              | <ul> <li>Line</li> </ul> |
|                  | User Name:       | admin        | ) Histeq                 |
|                  | Password:        | abcd1234     | Special                  |
|                  | Dort             | 8000         |                          |
|                  | Porta            |              |                          |
| 焦平面              |                  | Cancel       |                          |
| EOCC             | UK               | Cancer       |                          |
| Image Controller | _                |              |                          |
| Center And Te    | mp Video Recor   | d 1 SnapCap  | Foucs +                  |
|                  | (mg) 0           |              | Foucs -                  |

3. Click Setting  $\rightarrow$  Raw Data Path to choose the saving path.

| 👬 RawDataCaptureTool                 | X           |
|--------------------------------------|-------------|
| Camera Setting                       |             |
| Display Raw Data Path                |             |
|                                      |             |
| 3.11                                 |             |
|                                      | ✓ HightoLow |
|                                      |             |
|                                      | AgcProcMode |
|                                      | Line        |
|                                      | ) Histeq    |
|                                      | C Special   |
|                                      |             |
|                                      |             |
| 集正面 17 17 2 2 141 PCB 25 001 UTTEC   | 1 42        |
|                                      | 1.72        |
| EOCC 55 TEC 2 B-value 0              |             |
| Image Controller                     |             |
| CenterAndTemp Video Record 1 SnapCap | foucs +     |
| CaptureFrequence(ms) 0               | Fours -     |
| 10.05 15 150 is connecting           |             |
| 10.30.13.130 B CONNECTING            |             |

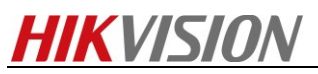

| 原始数据存储路径                 |                                                                    | 8                                                                                                    |          |
|--------------------------|--------------------------------------------------------------------|----------------------------------------------------------------------------------------------------|----------|
| 存储路径: C:\Users\fengyongd | reng Desktop 课款据采集工具                                               | 浏览文件夹<br>Please select raw data path:<br>→型: C盘 (C.)<br>→型: C盘 (C.)                                                                                                    |          |
|                          |                                                                    | <ul> <li>&gt; □ UE (U)</li> <li>&gt; □ E 佳 (E)</li> <li>&gt; □ E 佳 (F)</li> <li>&gt; □ DDD RW 驱动器 (G)</li> <li>&gt; □ 文化资格文件 (P)</li> <li>&gt; ○ 文件资料共享 (\\hikvision.com) (Z)</li> <li>&gt; ◇ Autodesk 360</li> </ul> | ш        |
|                          | 集平面 17.12°C 空腔 24.25°C<br>EOCC 55 TEC 2                            | PCB 25.12℃<br>B-value 0 文件夹(F): 课刻提乐集工具                                                                                                    | -        |
|                          | Image Controller CenterAndTemp Video Record CaptureFrequence(ms) 0 | 新建文件类 (0)                                                                                                    | <u>ň</u> |

4. Uncheck ①&② and make sure the value of ③ is 0.
Click ④ Video Record button to start, finally click this button again to stop.

| 💑 RawDataCaptureTool                     | <b>X</b>                                                  |
|------------------------------------------|-----------------------------------------------------------|
| Camera Setting Display                   |                                                           |
|                                          | HightoLow  AgcProcMode      Line      Histeq      Special |
| 焦平面 17.12°C 空腔 24.26°C PCB 25.15°C VITEC | 1.42                                                      |
| EOCC 55 TEC 2 B-value 0                  |                                                           |
| Image Controller                         | Foucs +                                                   |
| CenterAndTemp Video Record 1 SnapCap     | Foucs -                                                   |
| CaptureFrequence(ms) 0 3                 |                                                           |
| 10.96.15.150 is connecting               |                                                           |

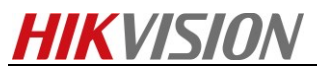

| RawDataCaptureTool                                                    |                                                                                                   |
|-----------------------------------------------------------------------|---------------------------------------------------------------------------------------------------|
| Camera Setting                                                        |                                                                                                   |
| Display                                                               |                                                                                                   |
|                                                                       | <ul> <li>HightoLow</li> <li>AgcProcMode</li> <li>Line</li> <li>Histeq</li> <li>Special</li> </ul> |
| 集平面 17.12°C 空腔 24.45°C PCB 25.31°C VITEC 1<br>EOCC 55 TEC 2 B-value 0 | 1.42                                                                                              |
| Image Controller                                                      |                                                                                                   |
| CenterAndTerro Recording 1 SpanCap                                    | Foucs +                                                                                           |
| CaptureFrequence(ms) 40                                               | Foucs -                                                                                           |
| 10.96.15.150 is connecting                                            |                                                                                                   |

5. Go to the saving path, send the following file to us.

| Name         | <u>^</u>   | Date modified   | Туре |
|--------------|------------|-----------------|------|
| Record_20180 | 0930170134 | 2018/9/30 17:01 | File |

First Choice for Security Professionals HIKVISION Technical Support